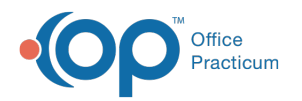

# **Patient's Credit Account**

Last Modified on 09/20/2021 12:55 pm EDT

Version 14.19

This window map article points out some of the important aspects of the window you're working with in OP but is not intended to be instructional. To learn about topics related to using this window, see the **Related Articles** section at the bottom of this page.

## About Patient's Credit Account

# Path: Clinical, Practice Management, or Billing tab > Patient Chart button > Credits > New Credit or Refund button

The Patient's Credit Account window differs based on whether the New Credit button or Refund button is selected in the Credits section of the Patient Chart. The **New Credit** option *(image on the left)* is used to enter new patient and insurance credits into the Patient Chart or to transfer credits from a linked sibling. The **Refund** option *(image on the right)* is used to enter refunds from the patient's credits.

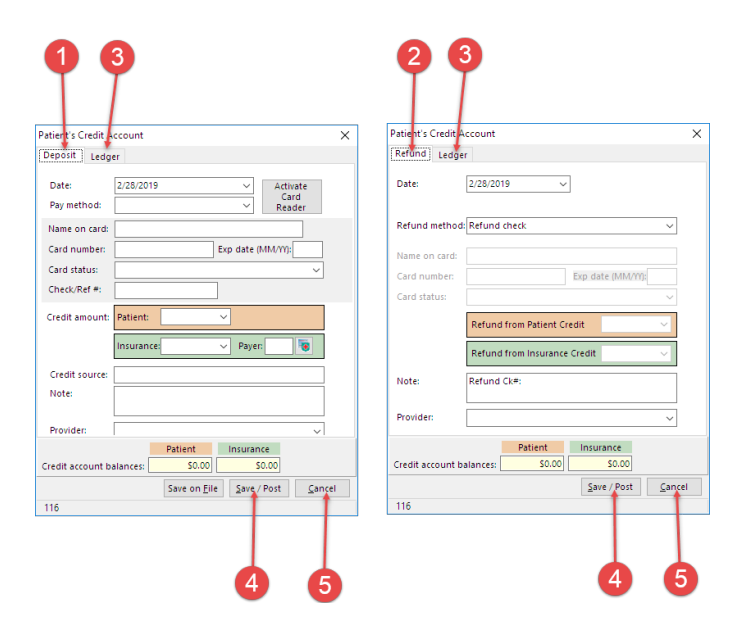

#### Patient's Credit Account Map

| Number | Section                                        | Description                                                                                   |
|--------|------------------------------------------------|-----------------------------------------------------------------------------------------------|
| 1      | Deposit tab (if New Credit button was clicked) | The Deposit tab creates credit transactions against the patient account.                      |
| 2      | Refund tab (if Refund button as clicked)       | The Refund tab creates refund transactions against the patient account.                       |
| 3      | Ledger tab                                     | The Ledger tab maintains a record for all the credits that are linked to the patient account. |
| 4      | Save/Post button                               | The <b>Save/Post</b> button saves and posts a credit or refund to the patient's chart.        |
| 5      | Cancel button                                  | The <b>Cancel</b> button exits the window without saving changes.                             |

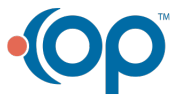

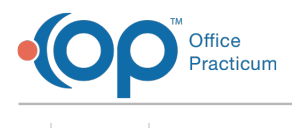

Version 14.10

### About Patient's Credit Account

#### Path: Smart Toolbar > Account button > Credits tab > + Credit (or + Refund) button

The Patient's Credit account window enters both patient and insurance credits into the patient account. The Patient's Credit Account window differs based upon the button selected in the Credit tab of the patient's account. Credits can be held in the account, transferred, or refunded. Transfers can be set as a general transfer, family transfer or insurance transfer. Refunds can be issued to the patient account, to the patient, or to the insurance.

| •                    | 3                                           | 26               |                                             |
|----------------------|---------------------------------------------|------------------|---------------------------------------------|
|                      | Patient's Credit Account                    |                  | Patient's Credit Account                    |
| Deposit Ledge        | er                                          | Refund Ledger    | r                                           |
| Date:<br>Pay method: | 7/12/2017 V<br>Check V                      | Date:            | 7/12/2017 🗸                                 |
| Name on card:        |                                             | Refund method:   | Refund check v                              |
| Card number:         | Exp date (MM/YY)                            | Name on card:    |                                             |
| Card status:         | ~                                           | Card number:     | Exp date (MM/YY):                           |
| Check/Ref#:          |                                             | Card status:     | ~                                           |
| Credit amount:       | Patient: 89.00 V                            |                  | Refund from Patient Credit V                |
|                      | Insurance: V Payer:                         |                  | Refund from Insurance Credit V              |
| Credit source:       |                                             | Note:            | Refund Ck#:                                 |
| Note.                |                                             |                  |                                             |
| Provider:            | ✓                                           | Provider:        | <b>`</b>                                    |
| Credit account       | Patient Insurance   balances: \$0.00 \$0.00 | Credit account I | Patient Insurance   balances: \$0.00 \$0.00 |
|                      | Save on File Save / Post Cancel             |                  | Save / Post                                 |
| 99                   |                                             | 99               |                                             |
|                      | 4 5                                         |                  | 4 5                                         |

#### Patient's Credit Account Map

| Number | Section                                       | Description                                                                                   |
|--------|-----------------------------------------------|-----------------------------------------------------------------------------------------------|
| 1      | Deposit tab (if + Credits button was clicked) | The Deposit tab creates credit transactions against the patient account.                      |
| 2      | Refund tab (if + Refund button as clicked)    | The Refund tab creates refund transactions against the patient account.                       |
| 3      | Ledger tab                                    | The Ledger tab maintains a record for all the credits that are linked to the patient account. |
| 4      | Save/Post button                              | The <b>Save/Post</b> button saves and posts a credit or refund to the patient account.        |
| 5      | Cancel button                                 | The <b>Cancel</b> button exits the window without saving changes.                             |

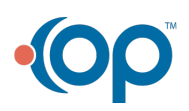